新版"两制"平台小散工程用户操作手册

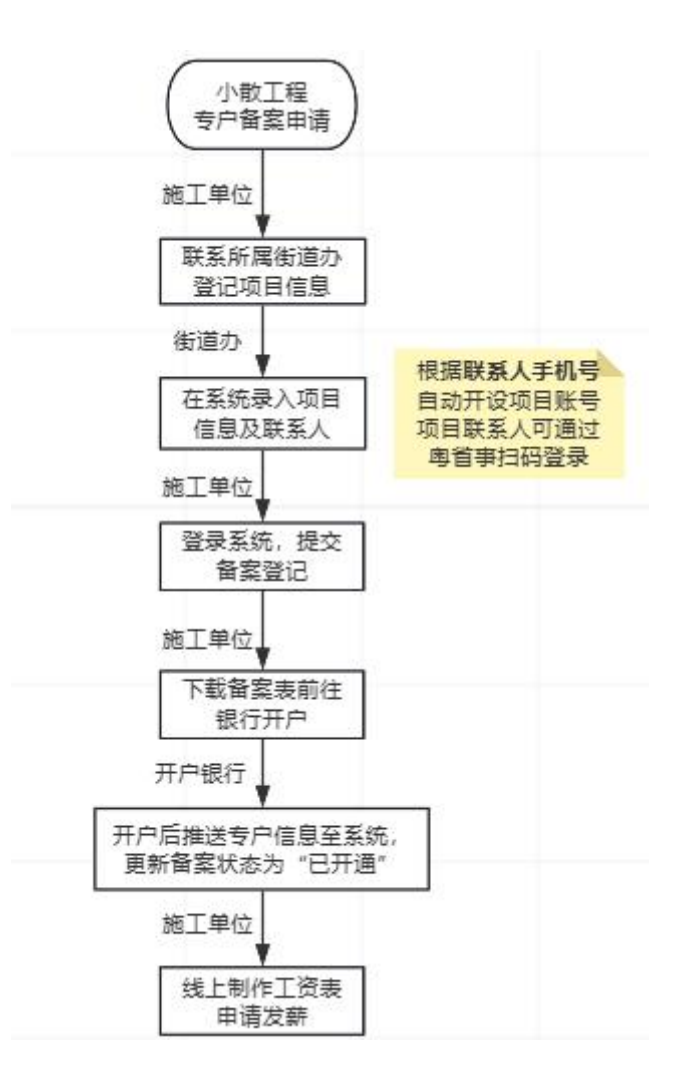

## 一、用户登录

(1) 使用"粤省事"扫码登录;

(2) 使用个人账号密码登录。

账号: 手机号

密码: 姓名全拼(首字母大写) + @ + 手机号4位

例: Zhangsan@9527

注意选择"参建单位"进行登录

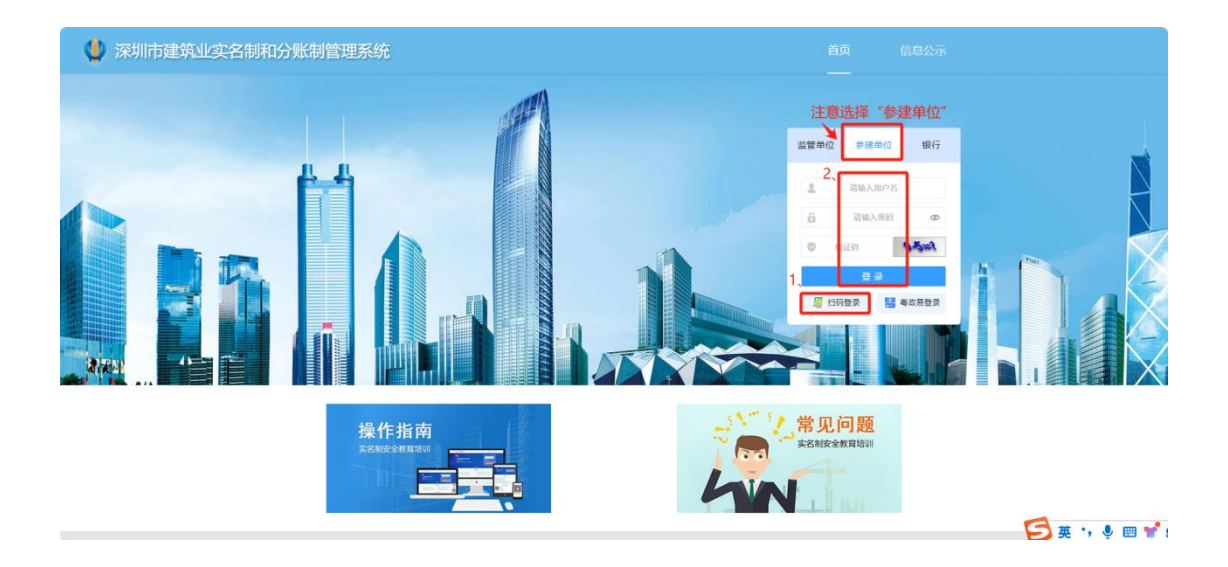

## 二、非报建工程专户备案管理

登录成功,显示系统的首页,左侧是功能模块列表,点击后可以展开下级功能菜单;选择非报建工程管理展开下级模块,点击非报建工程专户备案管理进行备案。

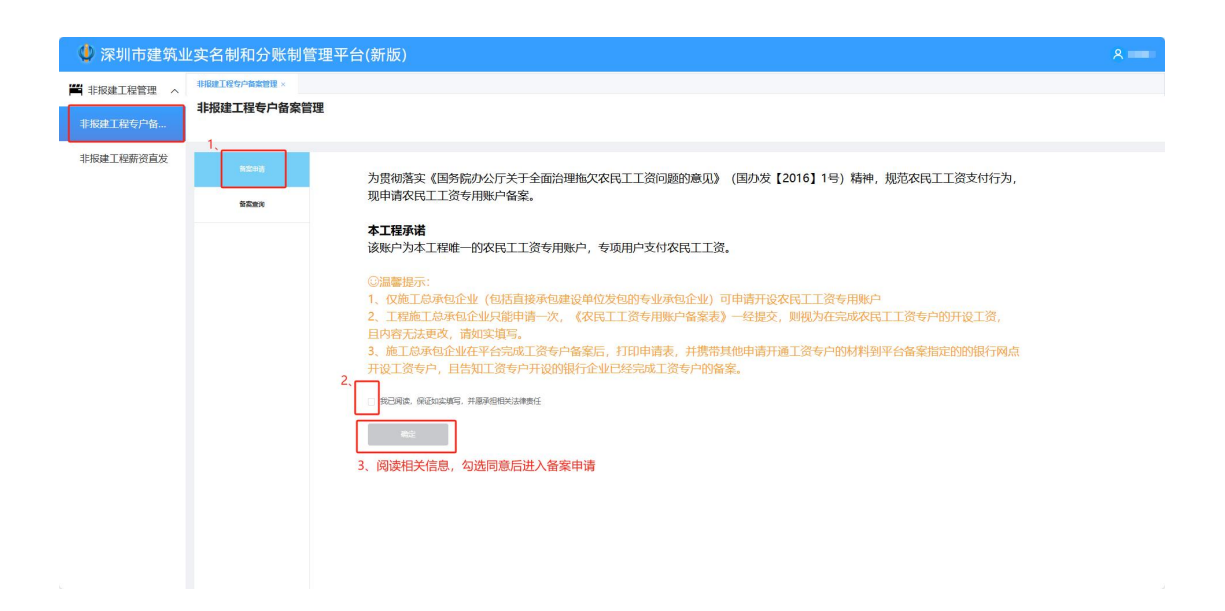

| 🔮 深圳市建筑」    | 业实名制和分账制管理平台  | 台(新版)   |           |                                      | ۸ 🗕 |
|-------------|---------------|---------|-----------|--------------------------------------|-----|
| ■ 非报建工程管理 へ | 非接触工程专户基本管理 × |         |           |                                      |     |
| 非报建工程专户备    | HFID建工程专广团杀官理 |         |           |                                      |     |
| 非报建工程薪资直发   | 8008          | 建       | 筑业实名制     | 和分账制管理平台 农民工工资专用账户备案表                |     |
|             | 發度查询          | * 工程名称: | 通输入工程名称   | v                                    |     |
|             |               | *银行名称:  | 商品目的行名称   | (V)                                  |     |
|             |               | *银行网乐   | 硼核实现成名称   | 4、填写农民工工资专用账户开户信息                    |     |
|             |               | ,账户名称   | 平台由由生成    |                                      |     |
|             |               | * 账户类型: | 0/80/8360 |                                      |     |
|             |               | 工资专户账号: | IRSORG    |                                      |     |
|             |               | * 经办人:  | 120人      |                                      |     |
|             |               | *联系方式:  | 联系方式      |                                      |     |
|             |               | 各安情况    |           |                                      |     |
|             |               |         |           | ■■■■■■■■■■■■■■■■■■■■■■■■■■■■■■■■■■■■ |     |

填写相应信息完成备案申请后,点击备案查询模块,在搜索栏输入工程名称进行查询, 勾选项目点击下载备案申请表。

| 🌵 深圳市建筑山     | 业实名制和分账制管理系统                               |                         |     |     |     |            |           |      |       |        |      |      | 8 📹   |      |      |         |      |
|--------------|--------------------------------------------|-------------------------|-----|-----|-----|------------|-----------|------|-------|--------|------|------|-------|------|------|---------|------|
| 💾 非报建工程管理  ^ | 部页 ×<br>11:102                             | 27. 1981150-9822 · P22. |     |     |     |            |           |      |       |        |      |      |       |      |      |         |      |
| 非报建工程专户备     |                                            |                         |     |     |     |            |           |      |       |        |      |      |       |      |      |         |      |
| 非报建工程薪资直发    | 发 6, 2008 Wind Wat 100 100 100 100 100 100 |                         |     |     |     |            |           |      |       |        |      |      |       | 0 88 |      |         |      |
|              |                                            | 904x                    | * 8 | 944 | 7、  | TERSTEIN A | O SPERIEX |      |       |        |      |      |       |      |      |         |      |
|              |                                            |                         |     | 序号  | 状态  | IS         | 络称        | 银行名称 | 银行网点  | 工资专户账号 | 账户名称 | 账户类型 | 作废备案表 | 经办人  | 联系方式 | 申请时间    | 备案时间 |
|              |                                            |                         | 8   | 1   | 申请中 | 深圳市        |           | 招商银行 | 深圳分行… |        | 深圳市高 | 专用存款 |       |      | 186  | 2024-06 |      |
|              |                                            |                         |     |     |     |            |           |      |       |        |      |      |       |      |      |         |      |
|              |                                            |                         |     |     |     |            |           |      |       |        |      |      |       |      |      |         |      |
|              |                                            |                         |     |     |     |            |           |      |       |        |      |      |       |      |      |         |      |
|              |                                            |                         |     |     |     |            |           |      |       |        |      |      |       |      |      |         |      |
|              |                                            |                         |     |     |     |            |           |      |       |        |      |      |       |      |      |         |      |
|              |                                            |                         |     |     |     |            |           |      |       |        |      |      |       |      |      |         |      |
|              |                                            |                         |     |     |     |            |           |      |       |        |      |      |       |      |      |         |      |

打印申请表并携带相关材料前往银行网点开设工资专户,开户完成后由银行将专户信息 回传至平台,专户状态更新为"已开通"。

## 三、非报建工程薪资直发

| 🄱 深圳市建筑  | 业实名制和分账制管理平台(新版      | 反)                  |                |          |               |          | 8 系          | 統管理员         |
|----------|----------------------|---------------------|----------------|----------|---------------|----------|--------------|--------------|
| ■》首页     | 非报建工程薪资直发×           |                     |                |          |               |          |              |              |
| 山 工程概览   | 薪资直发<br>1、输入工程名称进行检索 |                     |                |          |               |          |              |              |
| 乱工程管理    | · *                  | In mark             | 444            |          | 21 abitrat    |          | 0.477        |              |
| ♥ 实名制管理  |                      | 2、点击发               | 薪申请            |          | □ 中調日期        | h        | C HR         |              |
| 分账制管理    | FUER                 | 生 导出 + 发旗申          | ·请             |          |               |          |              |              |
| 专户备案管理   |                      | 序号 月份               | 批次 申请发薪金額(元)   | 申请日期     | 申请付款备注        | 状态       | 操作           |              |
| 保证金管理    |                      | 1 2024-08           | 1 1            | 100      | 14            |          | ◎ 详結<br>2 编辑 |              |
| 三方协议管理   | 1                    |                     |                |          |               |          |              |              |
| 工程款支付担保  |                      |                     |                |          |               |          |              |              |
| 工资明细     |                      |                     |                |          |               |          |              |              |
| 薪资直发     |                      |                     |                |          |               |          |              |              |
| 非报建工程专户  |                      |                     |                |          |               |          |              |              |
| 非报建工程新资  |                      | _                   |                |          | #1            | S 10%/0  | ( 1 ) #222 1 | 1 0          |
| 🕏 统计分析   | 2                    |                     |                |          |               | 103992   | N N NAL      |              |
| ● 深圳古建築  | 小学名利和公账利管理亚公(实)      | 5)                  |                |          |               |          | 0 %          | CALON DIN IN |
| ● 首页     | 非服理工程新资言发×           | (X)                 |                |          |               |          |              | SURTED       |
|          | ← 发薪申请               |                     |                |          |               |          | 暂存 提         | 这审核          |
|          | 3、选择发薪月份             |                     |                | 4、填写付款说明 | 月             |          |              |              |
|          | 」 请选择发薪月份            |                     |                | 请输入付款说明  |               |          |              |              |
| ● 父日10日年 | + 添加人员 前 部除人员 图      | 有一余额:10339426.32    |                |          |               |          |              |              |
| 专户备案管理   | 5、点击添加人员 始名 岗位/工种    | 单位名称 班组             | 开户行            | 银行卡号     | 本月已发薪金額(元) 本月 | 出勤天<br>数 | 1均薪资 申请发薪金额  | (手动输         |
| 保证金管理    |                      |                     |                |          |               |          |              |              |
| 三方协议管理   |                      |                     |                |          |               |          |              |              |
| 工程款支付担保  |                      |                     |                |          |               |          |              |              |
| 工资明细     |                      |                     |                | 暂无数据     |               |          |              |              |
| 薪资直发     |                      |                     |                |          |               |          |              |              |
| 非报建工程专户  |                      |                     |                |          |               |          |              |              |
| 非报建工程薪资  |                      |                     |                |          |               |          |              | _            |
| 前 统计分析 、 | 2                    |                     |                |          | 共(            | 条 50象/页  | 〈 1 〉 前往     | 1页           |
|          |                      |                     |                |          |               |          |              |              |
| 🦉 深圳市建筑  | 、业实名制和分账制管理平台(新)     | 添加人员                |                |          |               |          | <b>A</b> 15. | MBRA         |
| ■》 首页    | 非限建工程旅资直发 ×          |                     | -              |          |               |          |              |              |
| 山 工程概览   | _                    | * 姓名:               | sk=            |          |               |          | 物件 提         | 交市級          |
| 1 工程管理   | / 2024年08月           | * 身份证号码:            | 5124 099       |          |               |          |              |              |
| 实名制管理    | + 添加人员 图除人场 日        | * 手机号码:             | 19400002024    |          |               |          |              |              |
| 一 分账制管理  | 序号 姓名 岗位/工种          | * 所属企业:             | 天地一家亲有限公司      |          | 上额(元) 本月      | 日期天      | 1均薪资 申请发薪金额  | (手动输         |
| 专户备案管理   |                      | * 岗位/工种:            | 劳务人员-其他-保洁员    |          |               | ex.      |              |              |
| 保证金管理    |                      |                     |                |          |               |          |              |              |
| 三方协议管理   |                      | "银行下升户行。            | 4411111        |          |               |          |              |              |
| 工程款支付担保  |                      | *银 <del>行卡</del> 号: | 14124123123213 |          |               |          |              |              |
| 工资明细     |                      | * 本月出勤天数:           | 15             |          |               |          |              |              |
| 新资直发     |                      | * 申请发霨金额 (元):       | 6666           |          |               |          |              |              |
| 非报建工程专户  |                      |                     | 6、手动填写人员信息     | 7. 1     | 点击保存          |          |              |              |
| 非服建工程新资  |                      |                     |                | 取消       | 保存 共(         | 条 50条/页  | < 1 > 前往     | 1 页          |

在薪资直发模块线上制作工资表,提交发薪申请至工资专户银行申请付款。

| 深圳市建筑              | <b>〔业</b> 〕 | 实名制和    | 1分账    | 制管理     | 平台(新版 | <u></u> <u> </u> <u> </u> <u> </u> |           |                    |         |            |        |           |       | 系统管理   |  |
|--------------------|-------------|---------|--------|---------|-------|------------------------------------|-----------|--------------------|---------|------------|--------|-----------|-------|--------|--|
| 首页                 |             | 非报建工程   | 储资直发   | ×       |       |                                    |           | 8、点击"提交审核",提交本次发薪申 |         |            |        |           |       |        |  |
| 工程概览               |             | ← 发薪申   | 请      |         |       |                                    |           |                    |         |            |        | 1         | 暂存    | 提交审核   |  |
| 工程管理               | ~           | 10.2024 | - 00 E |         |       |                                    |           |                    | 0.0202  |            | 点击"暂存" | 可存档本次修    | 改,下次继 | 续编辑    |  |
| 名制管理               |             | 2024    | ∉ 00月  | 人员(     | 言息有误可 | 「以删除人                              | 员重新填      | 写                  | 0月新页    |            |        |           |       |        |  |
| CLUBA              |             | + 添加    | 人员     | 12 1899 | UI D  | 专户余额10                             | 339426.32 |                    |         |            |        |           |       |        |  |
| 2账制管理              | ^           |         | 序号     | 姓名      | 岗位/工种 | 单位名称                               | 班相        | 开户行                | 银行卡号    | 本月已发薪金額(元) | 本月出勤天  | 日均薪资      | 申请发薪金 | 缬 (手动  |  |
| 一音菜言理              |             |         | 1      | 9KΞ     | 劳务人员  | 天地一家                               |           | 中国建设银行             | 141 13  |            | 15     | 444.4     | 66    | 566.00 |  |
| 正金管理               |             |         | 2      | 李四      | 劳务人员  | 天地一家                               |           | 中国农业银行             | 14 213  |            | 15     | 518.47    | 77    | 777.00 |  |
| 方协议管理              |             |         | 3      | 王二麻子    | 劳务人员  | 天地一家…                              |           | 中国建设银行 🗸           | 223 225 |            | 30     | 333.3     | 99    | 999.00 |  |
| 程款支付担保             |             | 选中需     | 要提了    | 之审核的    | 人员 (可 | 多选/全选                              | 场表人       | 员)                 |         |            |        |           | 可更改发  | 支薪金額   |  |
| 资明细                |             |         |        |         |       |                                    |           |                    |         |            |        |           |       |        |  |
| 资直发                |             |         |        |         |       |                                    |           |                    |         |            |        |           |       |        |  |
| <b>探想工程</b> 走白     |             |         |        |         |       |                                    |           |                    |         |            |        |           |       |        |  |
| KORELL/TE (27) *** | -           |         |        |         |       |                                    |           |                    |         |            |        |           |       |        |  |
| 报建工程薪资             |             |         |        |         |       |                                    |           |                    |         |            | 共3条 50 | 8/m v k h | > 183 |        |  |
| 庞计分析               | ~           |         |        |         |       |                                    |           |                    |         |            |        |           |       |        |  |

提交发薪申请后,状态更新为"已提交至专户银行",由企业人员在银行端审核。 审核通过后自动发薪,状态更新为"审核完成";若企业人员操作退回,项目可在此页 面重新发起申请;可以点击"详情"查询已提交的发薪申请。

| 🌵 深圳市建筑业                        | 实名制          | 和分账      | 制管理平台         | 台(新版)         |         |       |            |                  |          |        |         |                    |                  | A         |
|---------------------------------|--------------|----------|---------------|---------------|---------|-------|------------|------------------|----------|--------|---------|--------------------|------------------|-----------|
| ■》 首页                           | <b>WRIET</b> | i 薪资直发 × |               |               |         |       |            |                  |          |        |         |                    |                  |           |
| 山 工程概览                          | 新资直次         | Ż        |               |               |         |       |            |                  |          |        |         |                    |                  |           |
| 11工程管理 ~                        | 0            | -        |               |               |         |       |            |                  |          |        |         |                    |                  |           |
| ✓ 实名制管理 ∨                       | * (87)       | ie To    | 兩自            | 日月份           |         |       | <b>R</b> 5 |                  | ~」 □ 申   | 適日期    |         | QB                 | 同じ重用             |           |
| 分账制管理 へ                         |              | 310.0    | 2.<br>        | * 98          | + 20574 | n ing |            |                  |          |        |         | 点き                 | 5"详情"<br>言已提交的申请 |           |
| 专户备案管理                          |              |          |               | 序号            | 月份      | 批次    | 申请发薪金额(元)  | 申请日期             | 申请付款备注   | 状态     | 申请发薪人   | 数 发薪间              | 操作               |           |
| 保证金管理                           |              |          |               | 1             | 2024-08 | 1     | 6500       | 2024-08-28       |          | 审核完成   | 2       |                    | ◎ 評議             |           |
| 三方协议管理                          |              |          |               | 2             | 2024-08 | 2     | 14000      | 2024-08-28       |          | 审核完成   | 4       |                    |                  |           |
| 工程款支付担保                         |              |          |               | 1             |         |       |            |                  |          |        |         |                    |                  |           |
| 工资照细                            |              |          |               |               |         |       |            |                  |          |        |         |                    |                  |           |
| <b>亚</b> 湖南州                    |              |          |               |               |         |       |            |                  |          |        |         |                    |                  |           |
| 北切時丁段左向称                        |              |          |               |               |         |       |            |                  |          |        |         |                    |                  |           |
| 非按建工程专广留                        |              |          |               |               |         |       |            |                  |          |        |         |                    |                  |           |
| 非报建工程新货直发                       |              |          |               | -             |         |       |            |                  |          |        |         |                    |                  |           |
| ♥ 統计分析 ~                        |              |          |               |               |         |       |            |                  |          |        |         | 共2条 10 <b>条/</b> 页 | ◇ < 1 > 前注       | 1 页       |
|                                 | के देन है।   |          | 出版证明          |               |         |       |            |                  |          |        |         |                    |                  |           |
| ₩ 赤圳印建筑业                        | 关白巾          |          |               |               | WIE V   |       |            |                  |          |        |         |                    | <u>○ *</u>       | ent Brend |
| ■〃 目贝                           | ← 查看         | 详情       | UEIORAGAE ··· | 111140/000    | DAT     |       |            |                  |          |        |         |                    |                  |           |
| 山 工程概览                          | 可根据          | 条件查试     | 旬人员           |               |         |       |            |                  |          |        |         |                    |                  |           |
| ■ 工程管理 ~                        | 日月           | 分        |               | 单             | 位名称     |       |            | 姓名               |          | 请选择岗位/ | 江种      | × ) ( ,            | 员在场情况            |           |
| 实名制管理 ~                         | 班组           |          |               |               | 状态      | 176   |            | ~                | 9 申请日期   |        |         | Q 查询               | Q 重置 ≤ 导(        | H         |
| ■ 分账制管理 へ                       | riv III.     | 推名 个     | 岗位/工种         | 前位名称          |         |       | W149 ~     | пос              | 细行丰富     |        | 849     | 太日出勤天数 ^           | 日約井梁             |           |
| 专户备案管理                          | 1975         |          | ÷             |               | +m.)=   |       | pret *     | лг-1J            | 1817 6.2 | -      | HW      |                    | 口均數页             | 4         |
| 保证金管理                           | 2            | -        | 劳务人员          | 2001<br>D(6)1 | 有限公司    |       |            | - 1991<br>- 1997 | 62       | .66    | 2024-08 | 22                 | 181.82           |           |
| 三方协议管理                          | 3            | in the   | 劳务人员          | 2693          | 有限公司    |       |            | 行                | 623      | 142    | 2024-08 | 20                 | 175              |           |
| 工程款支付担保                         | 4            | 14       | 劳务人员          | 2691          | 有限公司    |       |            | 中国 菌银行           | 62       | :18    | 2024-08 | 25                 | 180              |           |
| 工资明细                            |              |          |               |               |         |       |            |                  |          |        |         |                    |                  |           |
| 薪资直发                            |              |          |               |               |         |       |            |                  |          |        |         |                    |                  |           |
| 非报建工程专户                         |              |          |               |               |         |       |            |                  |          |        |         |                    |                  |           |
| 非接建于程薪济                         |              |          |               |               |         |       |            |                  |          |        |         |                    |                  |           |
| 11 TOCOLIMITAL (Mapping) (Sec.) |              |          |               |               |         |       |            |                  |          |        |         |                    |                  | _         |